6月1日上午,兰州市轨道交通有限公司联合中国银联甘肃分公司、农业银行兰州分 行举行兰州市轨道交通一卡通、"兰州轨道App"、银联 NFC及农业银行联名信用卡发布仪式, 至此,兰州市轨道交通各类票卡及多种智慧乘车方式正式对外公布。

发布仪式现场

目前,兰州市轨道交通票卡共分为单程票、交通一卡通 (标准储值卡、爱心卡、老年卡、敬老卡、学生卡)、联名信用卡等多种票卡。

除此之外,

还专门推出"兰州轨道App"(手机客户端)、银联NFC(移动电子支付)等智慧 乘车方式。

仪式当天,兰州市轨道交通有限公司相关负责人介绍了"兰州轨道App"及交通一 卡通、银联"智慧出行"、轨道交通农业银行联名信用卡业务等相关内容,并现场 演示了多种购票乘车流程。

此次推出的购票乘车方式是依托中国农业银行和中国银联两大金融平台,能够最大程度保障乘客的个人信息和资金安全。

其中, "兰州轨道App" "银联NFC"两项为电子移动支付业务。

"兰州轨道APP"通过提前获取乘车码,进出闸机时进行扫码,可完成快速进出地铁站,同时,在APP中还专门提供了出行导航、轨道交通线路查询、首末班车时间查询、车站服务设施查询、站点查询、运营公告等相关服务,让乘客更加快捷和方便乘坐轨道交通出行。

"银联NFC"业务是以使用手机PAY快捷支付为主的快速乘车模式,其系统涵盖IOS(苹果)、Android(安卓)两大主流系统,乘客只需在进出站时打开手机PAY功能进行简单操作,即可实现刷手机坐地铁。

交通一卡通、农业银行联名信用卡为金融储值业务,为进一步方便兰州市民提前申领办理交通一卡通,共分为线上、线下两种办理方式。

6月3日起,市民可携带本人身份证原件及相关证件前往我市36家中国农业银行营业 网点及轨道交通1号线19座车站内进行现场办理。

此外,兰州

市轨道交通有限公司与

农业银行兰州分行还共同开发的线上

"交通一卡通申领系统"

,使得市民足不出户就可以实现线上票卡申请与办理,真正做到"服务多一点、群众少跑路"的理念。

兰州市轨道交通联名信用卡是带有闪付功能的信用卡,在乘车进出站时可直接刷卡出入,并在相关活动时享受折扣优惠。

兰州市轨道交通票卡及多种购票乘车方式的公布,标志着兰州市轨道交通迈入了智慧出行时代。

今后,兰州市轨道交通有限公司还将继续运用互联网、大数据等前沿技术,不断创新服务举措,加大"兰州轨道智慧出行"建设力度,继续引进微信、支付宝、银联移动支付方式,不断优化创新票务模式,通过智能化、信息化带给市民更好的轨道交通出行体验,进一步提高兰州市轨道交通运营效率和服务水平。

工作人员演示视频

最全乘车购票攻略

一、自助售票机

购票流程

1、点击车站自助售票机主界面,选择线路图到达车站按钮,进入购票等待界面;

2、显示购票信息后,可选择现金或二维码扫码支付,在未支付现金的情况下,点 击屏幕右下角扫码支付按钮,进入二维码支付界面;

3、等待系统刷新二维码后,可选择微信、支付宝、银联进行扫码支付,完成购票;

- 4、现金购票时,根据屏幕信息提示 ,选择1元硬币或1元、5元、10元、20元纸币,投入对应的现金入口;
- 4、待自助售票机出票后,领取车票即可刷票进闸乘车;

二、交通一卡通

## 购票流程

1、兰州市轨道交通"交通一卡通"有标准卡(非实名卡) 和特殊优惠卡(实名制卡) 两种类型,均需提前进行线上、线下办理,其中实名制卡为老年卡、敬老卡、爱心 卡、学生卡;

2、进站后,将"交通一卡通" 贴近闸机刷卡感应区,待出现"请通行"字样和声音提示后,即可通过闸机;出站时,再次将交通一卡通贴近刷卡区域后,即可完成扣款出闸。

三、手机APP

购票流程

1、在苹果(IOS)及安卓应用商店免费下载"兰州轨道"APP;↑

2、进入APP后界面后,点击"我的"后进入登录、注册界面进行登录、注册操作。↑

3、完成注册后返回首页,选择"乘车码"界面,点击"立即开通"按钮;↑

4、点击"立即开通"后在APP内绑定银行卡;↑

5、再次打开乘车码;↑

6、完成以上操作后,在闸机二维码感应窗口处扫码通过,并在出站后再次扫描二 维码,完成付款。↑

四、信用卡闪付

购票流程

1、选择带有闪付功能(Quick 闪付Pass)的信用卡1

2、选择任意一种带有闪付功能的信用卡,通过进站闸机刷卡进闸1

3、将信用卡贴近刷卡区域后,待显示器出现"请通行"提示后,即可进站乘车。 出站时,再次将信用卡贴近刷卡区域后,即可完成扣款出站。↑

五、手机闪付(银联NFC)

## 购票流程

1.| 苹果IOS系统设备

1、在苹果(IOS)设备上打开钱包功能;

2、进入IOS钱包程序后根据提示,将设备靠近闸机读卡区。

3、待手机和闸机读卡区同时显示完成后,即可进站乘车。出站时,再次打开IOS设备钱包功能,将IOS设备靠近闸机读卡区,完成支付后方可出站。

2.|安卓系统设备(以华为品牌设备为例)

1、点亮安卓设备NFC功能按钮;

2、打开安卓设备钱包应用;

3、进入钱包界面后选择"刷卡"选项;

4、进入刷卡功能子页面后,根据提示输入支付密码;

5、将安卓设备靠近闸机刷卡区,待闸机提示请通过后,即可进站乘车。出站时, 再次打开安卓设备的钱包应用并完成支付后,方可出站。

3.|智能手环设备

1、凡带有NFC功能的智能手环,均可在轨道交通1号线各站实现感应购票。

2、在进出站时,只需将带有NFC功能的智能手环贴近闸机刷卡区,即可乘车实现瞬时购票。

来源:兰州轨道交通

推荐阅读

速看!甘肃2019年省直机关公务员遴选计划减少、取消部分岗位(附计划表)

2019新一线城市官方名单出炉:兰州属于几线城市?

注意!兰州市城关区小学2019年招生政策及报名网址公布